## 如何在 OA 系统上填写维修申请单?

- 1. 新建维修申请单: 打开学校主页: <u>https://www.zqu.edu.cn/</u>,点击"信息门户(网上办事 大厅)",输入账号、密码,登录系统,点击"OA工作流"-点击"新建工作"-点击"资 产管理处"-点击"快速新建"。
- 2. 填写维修申请单:

## 肇庆学院仪器设备维修申请

申请维修的仪器设备信息 保護社日 是否涉能说 采购热费来 操作 **黊** 脳間 躬 賫岽 龓覧 矿郤 嬔對 鲋 ž 朝 율 1 1) 如实填写完整的资产信息, 如资产编号、资产名称等。 鑓1行道

注: 以上内容必须完整、如实填写,否则将被退回。

| 资产使用单位 | X D       | 2) 问题描述: 写清楚维修申<br>请理由,所需维修的设备 |
|--------|-----------|--------------------------------|
| 报修人    | 2 报修联系人电话 | (仪器出现了什么故障。                    |
|        |           | 3) 其它:如有特殊情况,填<br>写其它说明。       |
| 问题描述   |           |                                |
| 其它     |           |                                |
|        |           |                                |

|          | 经招标指定的维修商:       序号     中标维修商名称     报价     操作       1     元     ✓     删除       新增     1     行     计算                                                                                                    | <ul> <li>4)选择中标维修商、填写报价</li> <li>总金额。如遇特殊情况,需要增加另外一两家中标维修商的报价,按新增。</li> </ul> |
|----------|----------------------------------------------------------------------------------------------------|-------------------------------------------------------------------------------|
| 维修商信息    | 非中标维修商:       序号     非中标维修商名称     报价     操作       1          新增     1         新增     1         维修商报价文件:                                                                                                    | ★ 5)如中标维修商报价过高或者<br>无法维修,则找非中标维修商,<br>填写报价总金额。如遇此特殊<br>情况,提前告知资产处。            |
|          | ▶ 添加附件 承決性能和回該運盘选择附件 ▲ 批量上传<br>说明: 1、需完整填写经招标的定点维修商报价信息(包括公司名称及总金<br>额),并上传对应的报价文件。若非定点维修商报价,则请在"非中标维<br>修商"处填写。<br>2、若需香看定占维修商的答约信息,请查阅以下"附件1、附件2"。                                                                                                    | ▶ 6)核对、上传维修报价<br>单(须盖章)                                                       |
| 非中标维修商确定 | R 中国 日本 (10 年日) (10 年日) (10 +11) (10 +11) | 7) 附件中有维修商联系电话<br>及维修合同,可参考合同的<br>配件单价核对报价单。                                  |

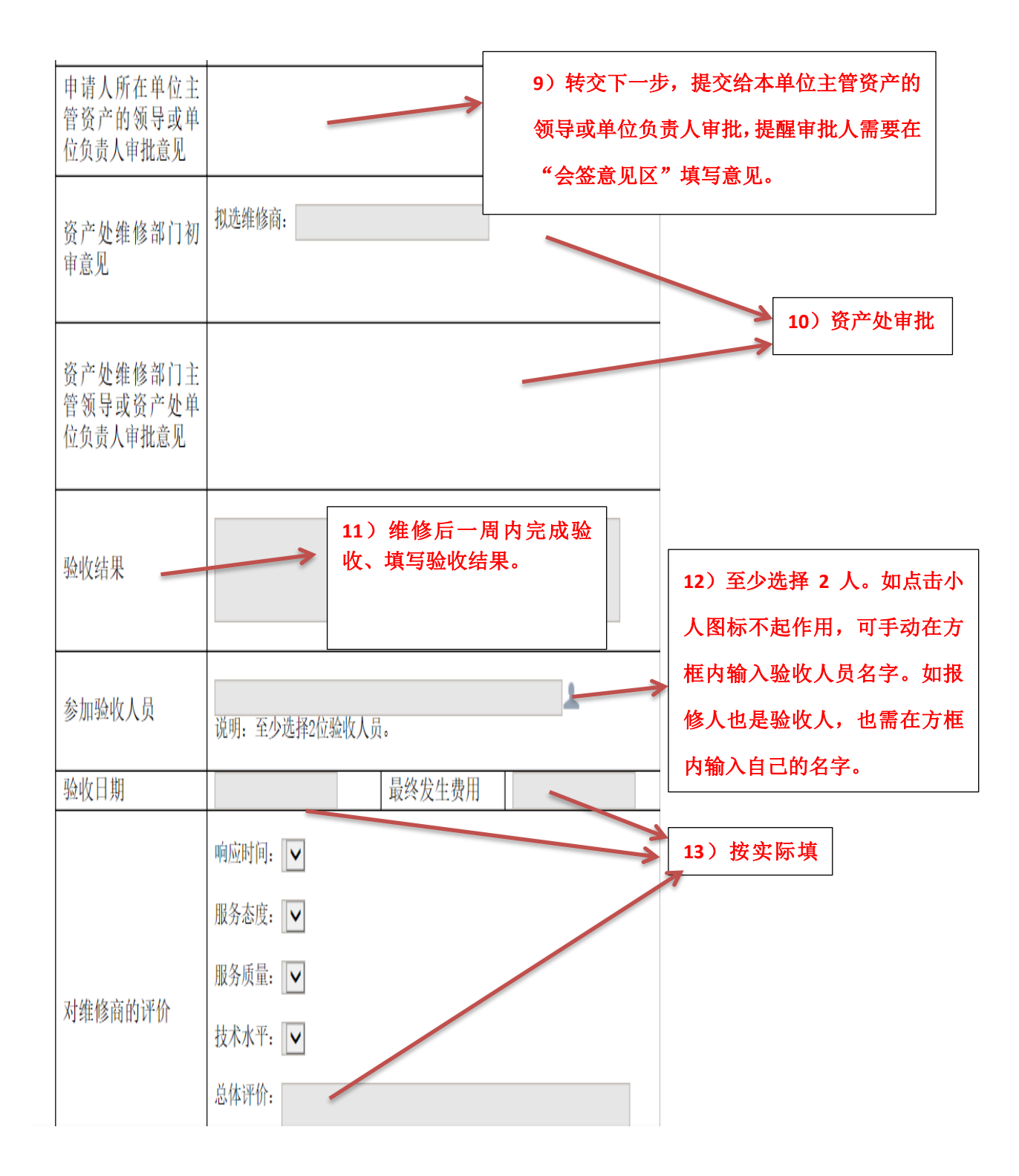

| 参加验收人员意见 | > | 14)验收人员在"会签意见区"填写验收意见 |
|----------|---|-----------------------|
| 资产处结算意见  |   | 15)资产处审批              |
| 是否已结算    | V |                       |

|         | 1 <del>13-</del> 1.14- | 1 + kts H | 1 | 16) | 形成维修结算 |
|---------|------------------------|-----------|---|-----|--------|
| 10.16 P | 维修                     | :结昇里      |   |     |        |
| 维修编号    |                        |           |   |     |        |
| 固定资产编号  |                        |           |   |     |        |
| 资产名称    |                        |           |   |     |        |
| 资产使用单位  |                        |           |   |     |        |
| 数量      |                        | 申请单位审批人   |   |     |        |
| 报修人     |                        | 报修人联系电话   |   |     |        |
| 维修商名称   |                        |           |   |     |        |
| 验收结果    |                        |           |   |     |        |
| 验收人     |                        |           |   |     |        |
| 验收日期    |                        | 维修费用(元)   |   |     |        |
| 资产处审批意见 |                        |           |   |     |        |

## 仪器设备维修流程图

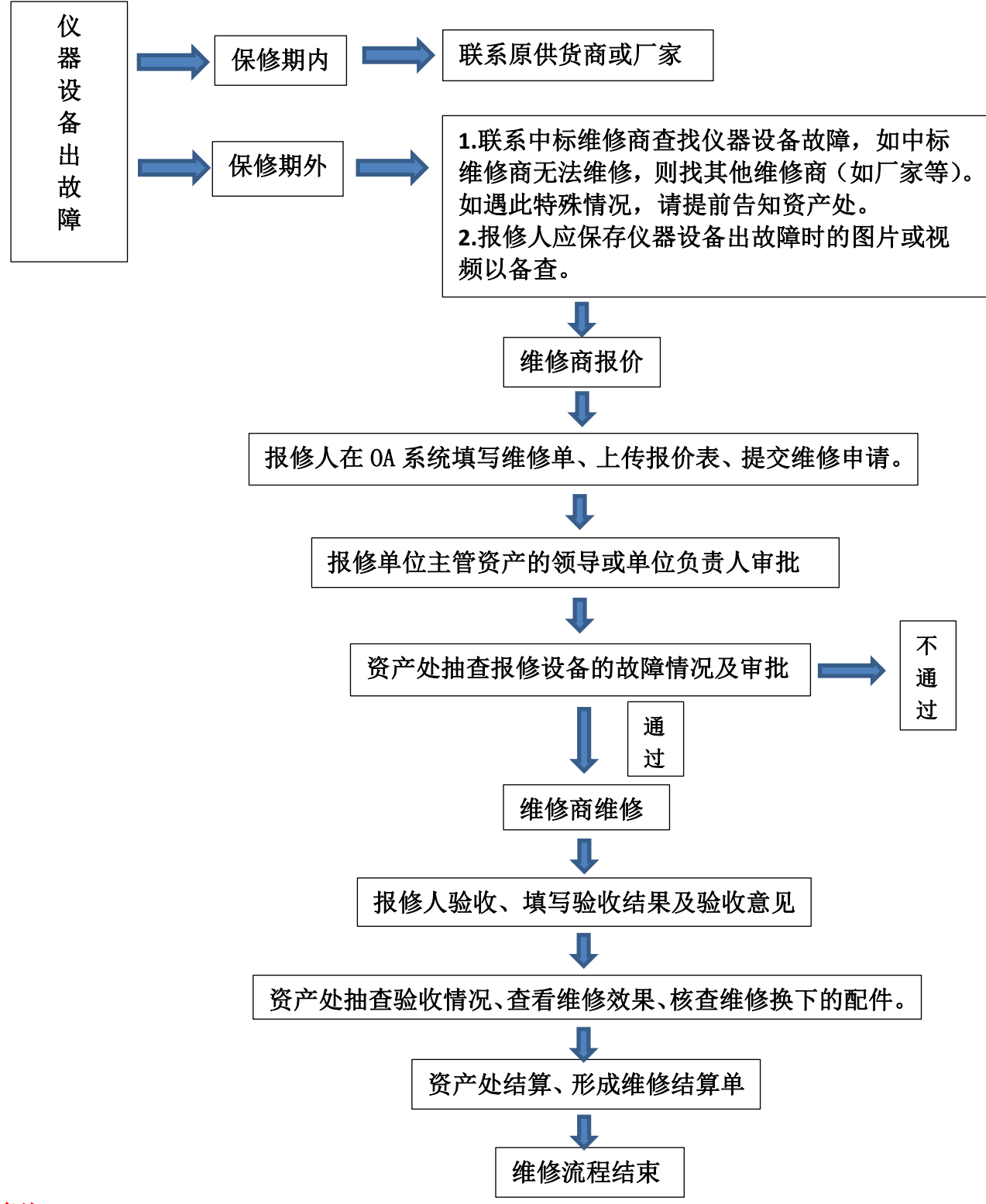

备注:

1. 保修期内, 仪器设备维修若产生费用由报修单位自行解决。

2. 保修期外,未经资产处审批同意的维修项目,产生的维修费用由报修单位自行解决。